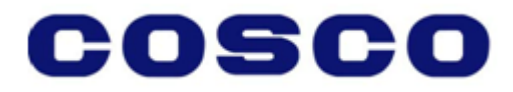

# Vessel Gross Mass (VGM) User Guide

Use this guide to learn how to submit your VGM on <u>www.coscon.com</u>.

Topics: System Requirements Accessing VGM Management Functions VGM Query VGM Upload VGM Cut Off on Website VGM Cut Off on Booking Confirmation Container Tare Weight Enquiry – Coming Soon

#### **System Requirements**

Our website requires Internet Explorer.

#### **Accessing VGM Management Functions**

You must be a certified user to enter your VGM on our website. Go to <u>www.coscon.com</u> and click Register and complete the Certified User Registration.

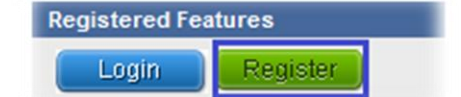

| Home           | Inquiry &<br>Subscription |       | Booking    | Documen<br>service | t        | Customer<br>Reports | Service<br>Evaluation |
|----------------|---------------------------|-------|------------|--------------------|----------|---------------------|-----------------------|
| Registration   |                           | >> Ce | rtified Us | er Registrati      | on       |                     |                       |
| Certified User | r Registration            | *     |            | User ID:           |          |                     |                       |
| Forgot Passw   | ord                       | *     | F          | Password:          | 20 char  | actors or pur       | bare, case consi      |
| Tutorial       |                           | *     | Confirm F  | assword:           | 20 01101 |                     |                       |

#### Certified Users:

Go to www.coscon.com. Enter your User ID, Password and the 4 digit Verification code to the right and click Login.

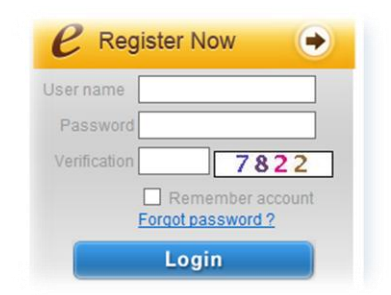

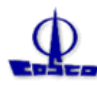

After logging in, please select the Document Service menu and select VGM Management on the menu to the left.

| 中远集装箱<br>cosco contain    | 运输有限公司<br>ER LINES CO., LTD | 电子商务<br>Business    | Eeedback                     |                     |                                |               |       |
|---------------------------|-----------------------------|---------------------|------------------------------|---------------------|--------------------------------|---------------|-------|
| Home Inquiry<br>Subscript | & Booking                   | Document<br>service | Transportation<br>management | Customer<br>Reports | Service<br>Evaluation          |               |       |
| Shipping Instruction      | SOLAS VGM >>                | Query               |                              |                     |                                |               |       |
| B/L Checking              | Query                       | Upload              |                              |                     |                                |               |       |
| B/L Printing OnLine       | Booking No:                 | BIN                 | 10:                          | CNTR No:            |                                | Query         | eset  |
| Shipping Instruction(NEW) | Booking No BI No            | CNTR No             | CNTR Type Verifie            | d Gross Weigh       | t Uni <sup>,</sup> Responsible | Authorized Pe | Statu |
| B/L Checking(NEW)         |                             |                     |                              |                     |                                |               |       |
| EDI Shipping Instruction  |                             |                     |                              |                     |                                |               |       |
| VGM Management            |                             |                     |                              |                     |                                |               |       |

#### VGM Query

To view VGM information, click the Query menu, enter Booking Number, Bill of Lading Number or Container Number and click Query to the right.

|    | SOLAS VGM >>      | Query  |        |          |             |
|----|-------------------|--------|--------|----------|-------------|
|    | Query             | Upload |        |          |             |
| Bo | oking No:XXXXXXXX | x      | BI No: | CNTR No: | Query Reset |

VGM details will be displayed as follows. "Received" status means that COSCO has received your VGM submission.

| SOLAS Qu   | VGM >> Qu                              | Upload     |           |                |            |             |               |          |                  |        |
|------------|----------------------------------------|------------|-----------|----------------|------------|-------------|---------------|----------|------------------|--------|
| ooking No: | XXXXXXXXXXXXXXXXXXXXXXXXXXXXXXXXXXXXXX | BI         | Vo:       |                | CNTR No:   |             | Qu            | ery I    | Reset            |        |
| Booking No | BI No                                  | CNTR No    | CNTR Type | Verified Gross | Weight Uni | Responsible | Authorized Pe | Status   | Last Update Date | Action |
| xxxxxxxx   | XXXXXXXXXX                             | CBHUXXXXXX | 20GP      | 41,250         | LBS        | XXXXXX      | XXXXXX        | Received | Jun 7 2016       |        |

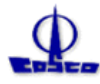

#### VGM Upload

To enter VGM information, click the Upload menu, enter Booking Number or Bill of Lading Number and click Query to the right.

Enter Verified Gross Weight, Weight Unit, Responsible Party and Authorized Person and click Upload.

You can only enter VGM information if the container number is available.

| looking No: | Tips:F       | BI No:      | ainer number as | empty, please fir | Reset st contact local | Please Uploa<br>agent to maintain | d VGM Info before:<br>container event, or | submit VGM via oth | er mel |
|-------------|--------------|-------------|-----------------|-------------------|------------------------|-----------------------------------|-------------------------------------------|--------------------|--------|
| 3ooking No  | BI No        | CNTR No     | CNTR Type       | Verified Gross \  | Weight Unit            | Responsible Par                   | Authorized Perso                          | Status             |        |
| x000000X    | X0000000X    | CBHUXXXXXX  | 40HQ            |                   | KG 🗸                   |                                   |                                           |                    |        |
| XXXXXXXXXX  | XXXXXXXXXXXX | CBHUXXXXXXX | 40HQ            |                   |                        |                                   |                                           |                    |        |
|             |              |             |                 |                   |                        |                                   |                                           |                    |        |

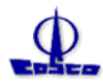

### VGM Cut Off on Website

The VGM cut off for a booking can be viewed in Cargo Tracking. Select the Inquiry & Subscription menu and select Cargo Tracking on the menu to the left. Enter your Booking Number, Bill of Lading Number or Container Number and click Search. The VGM Cut Off is displayed below the Cargo Cut Off.

| Home Inquiry &<br>Subscription   | Booking Documen<br>service   | t Transportatio<br>management | on Customer<br>Reports | Service<br>Evaluation    |  |  |
|----------------------------------|------------------------------|-------------------------------|------------------------|--------------------------|--|--|
| CargoTracking                    | Booking Number 🗸 🛛 🕮         | 0XX                           | Search Feed            | back: support@coscon.com |  |  |
| Sailing Schedules                | Main Info Containers         | Customs Prir                  | t Version              |                          |  |  |
| Sailing Schedule<br>Subscription | If you need to add note in ' | saved shipment', please       | enter information in t | the text box             |  |  |
| Vessel Particulars               | Booking Number               |                               | XXXXXXXXXX             |                          |  |  |
|                                  | Current Status               |                               | Confirmed              |                          |  |  |
| Customs Declaration              | Bill Number                  |                               | XXXXXXXXX              |                          |  |  |
| Demurrage & Detention            | Cargo Cut Off                |                               | CN Rail / CP Rail      |                          |  |  |
| Tariff                           | VGM Cut Off                  |                               | 2016-5-25 16:00        |                          |  |  |
|                                  | Earliest Receiving Date      |                               |                        |                          |  |  |
| E-Mail Notification              | Shipping Instruction Cut Off |                               | 2016-05-25 16:00       | 0                        |  |  |

### VGM Cut Off on Booking Confirmation

The VGM cut off will also be included in your booking confirmation.

|                         | I HU, HUL U |       |
|-------------------------|-------------|-------|
| CARGO CUTOFF DATE/TIME: | 06/01/2016  | 16:00 |
| EARLIEST DELIVERY :     | 05/30/2016  |       |
| VGM CUTOFF DATE/TIME :  | 06/01/2016  | 16:00 |
| DOCUMENTATION CUTOFF :  | 05/26/2016  | 16:00 |

## **Container Tare Weight Enquiry – Coming Soon**

A Container Tare Weight Enquiry function will be released shortly. A notice will be published on our website when this feature becomes available.

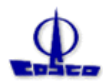